## 文書編輯共通服務平臺 2.0 網站首頁使用說明

【系統網址】

https://edit.good.nat.gov.tw

【首頁畫面】

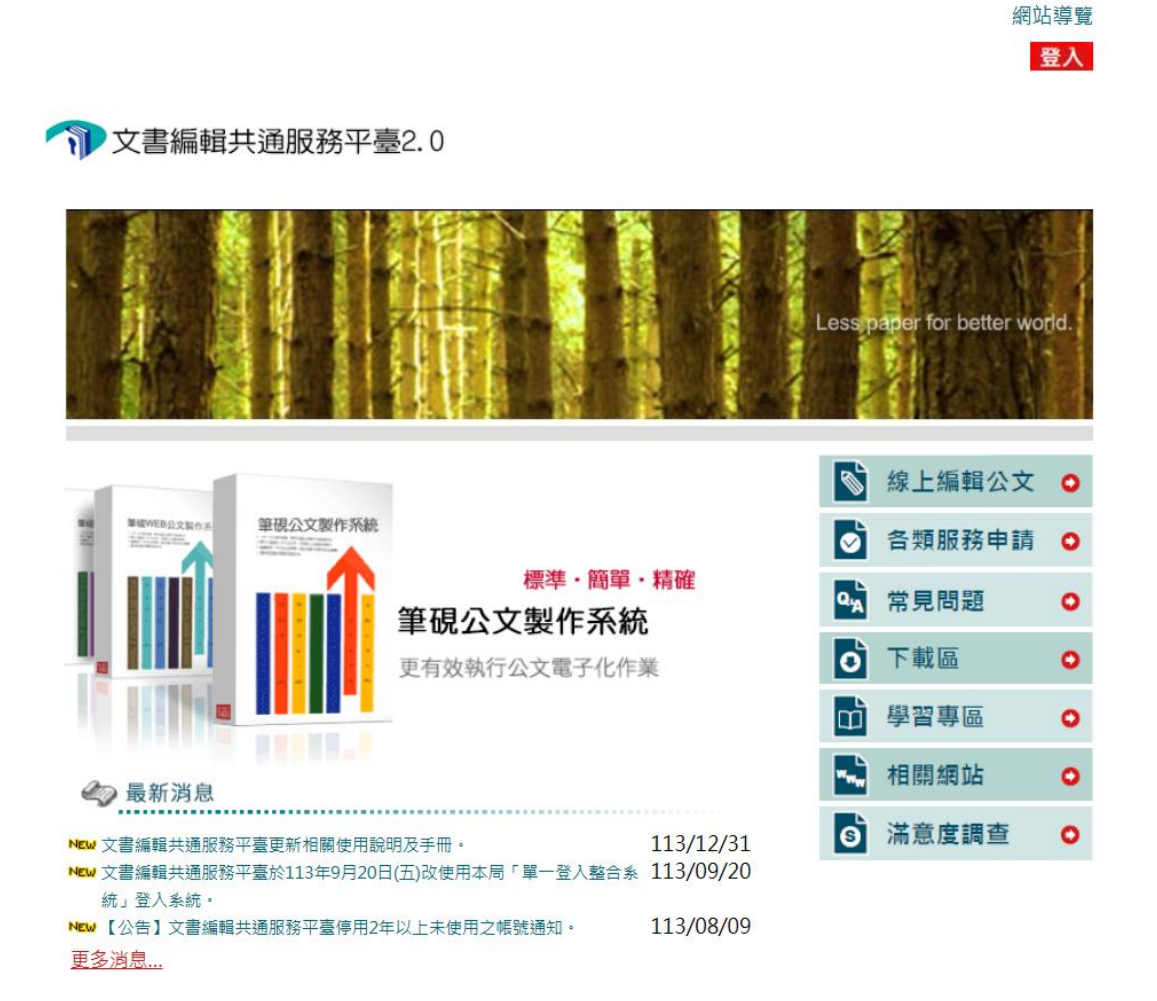

【網站首頁各功能使用說明】

 1、登入:進入局內「單一登入整合系統」,使用「我的E政府」登入,登入後功能 說明請參考「第1次登入使用說明」。

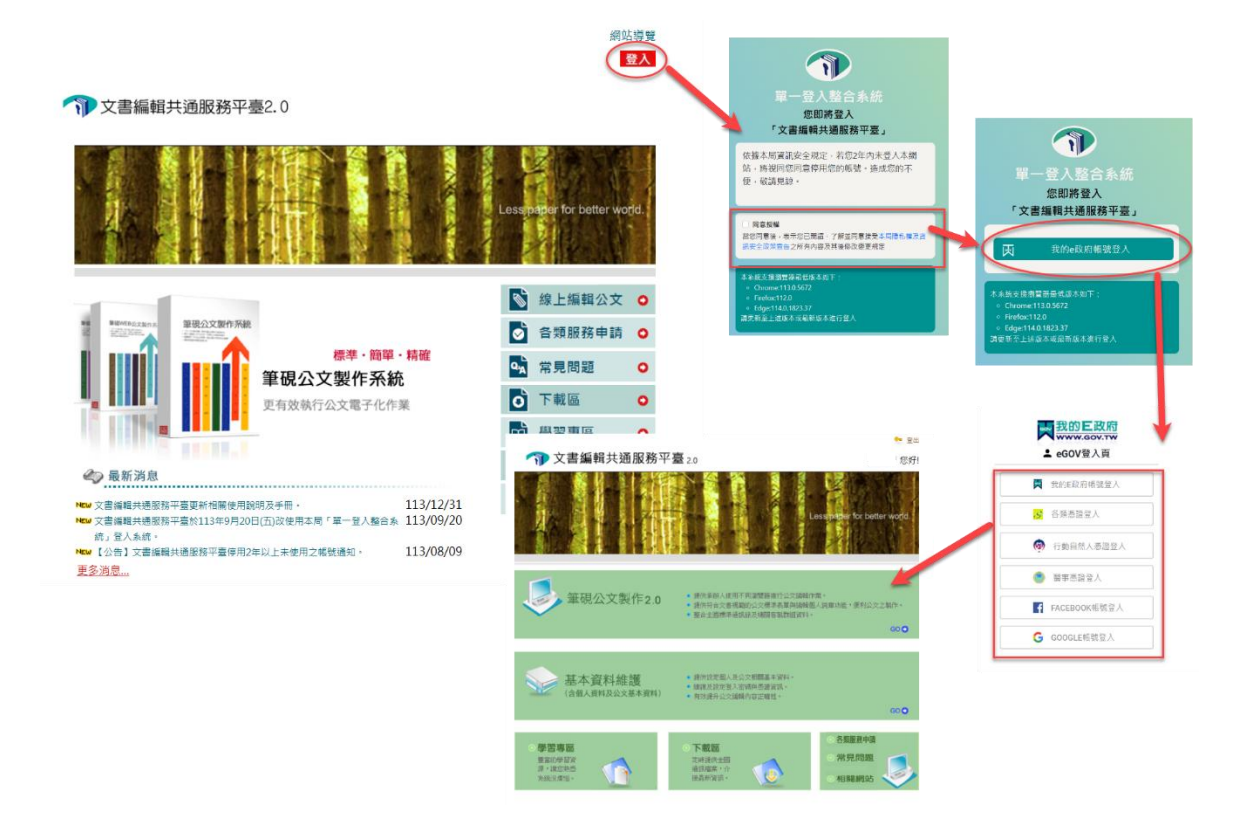

2、線上編輯公文:提供「筆硯公文製作2.0」系統,免登入帳號,選擇使用類別後即可線上編輯公文,「筆硯公文製作2.0」系統使用說明請參考「系統使用手冊(筆硯製作系統2.0)」。

| 選擇使  | 用類別                                             |                                                                          |              |
|------|-------------------------------------------------|--------------------------------------------------------------------------|--------------|
| 一般民眾 | 人事行政                                            |                                                                          |              |
| 自治團體 | 全敘單位<br>◎ • • • • • • • • • • • • • • • • • • • | 雨秋春台 =4.46時(明1)の<br>歴況年 [2] 株成 合列印 - 心理が入・100余文成長 前日文成長 ダニオ・ <b>又</b> 原成 |              |
|      | 【思想内容】                                          |                                                                          | 【公文資訊表表】     |
|      | 發文機關:一般民眾                                       |                                                                          | ▲ 國文件引導      |
|      | 地址:                                             | 聯絡方式:承辦人 一般民眾                                                            | ③公文資料(可點場新增) |
|      | 密等及解密條件或保密期限                                    | :                                                                        | 6771         |
|      | ·<br>御文字號:                                      | 發文日期:                                                                    |              |
|      | 的件:                                             | 附件编名:                                                                    |              |
|      | 權能及保存年限。                                        | 管理整合管訊:一般民間                                                              |              |
|      | 撥倒方式:                                           |                                                                          |              |
|      | 本文 ·                                            |                                                                          |              |
|      | 2 * * 1 : 1 ? * -                               | -O米()「」『』 - 詞 <b>以階唱のつ</b> 狂母母専事王<br>本の                                  | II ↓co       |
|      | <b>고</b> 튼 :                                    |                                                                          |              |
|      | 王言 ·<br>铃胆 ·                                    |                                                                          |              |
|      | 8兄.95 ·                                         |                                                                          |              |
|      | - `                                             |                                                                          |              |
|      |                                                 |                                                                          |              |
|      |                                                 |                                                                          |              |
|      | 主旨:<br>說明:<br>一、                                |                                                                          |              |

3、各類服務申請:提供通訊錄&地址異動申請單、變更需求申請單、表單製作申請單等 服務申請

|         | 各類服務申請                    |
|---------|---------------------------|
| 現在位置:首頁 | >各類服務申請                   |
| 請依您的需求, | 下載或開啟下列申請單,並依表單說明填寫完成申請程序 |

- → 通訊錄&地址異動申請單(機關交換全銜、代碼或地址異動) ODT 下載範例檔 ODS
- → 變更需求申請單(機關使用公文製作的需求建議) ODT
- → 表單製作申請單(機關申請國家發展委員會檔案管理局「筆硯公文製作2.0」使用的表單) ODT

4、常見問題:提供使用者常見問題瀏覽參考。

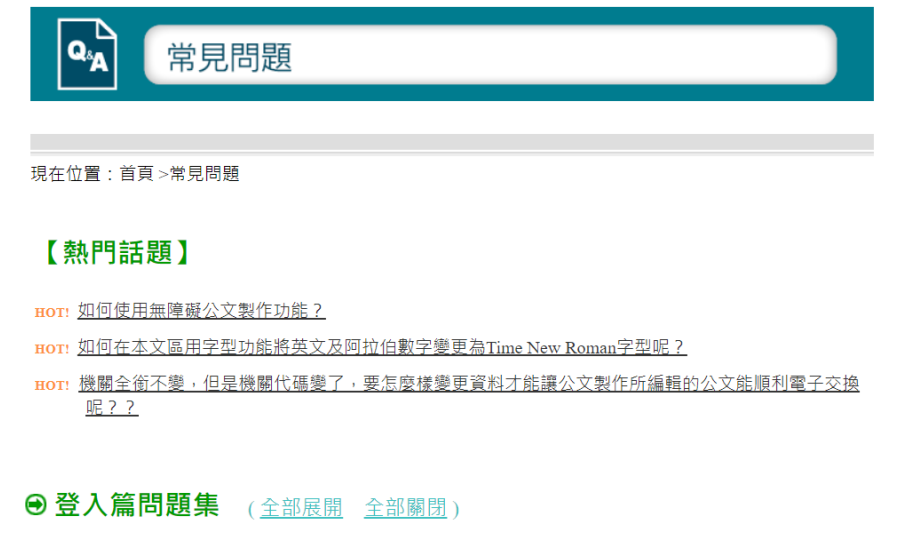

1、系統登入問題

<u>1.1、為什麼需要是「我的E政府」會員,才可以使用「文書編輯-公文製作」?</u> <u>1.2、如何成為「我的E政府」的會員?一定要公務員才可申請嗎?</u>

5、下載區:提供「全國通訊錄檔案」檔案下載,下載前請先登入會員。

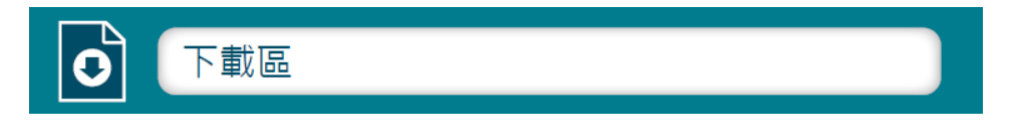

現在位置:首頁>下載區

下載區中提供「全國通訊錄檔案」,下載前請先登入會員,歡迎下載使用。

| 項次 | 名稱   | 檔案大小(MB) | 檔案說明       | 發布時間      | 備註            | 下載 |
|----|------|----------|------------|-----------|---------------|----|
| 1  | 全部資料 | 4.2      | 全部資料之通訊錄檔案 | 112/07/01 | 檔案格式為ods、csv檔 |    |
| 2  | 全部資料 | 4.2      | 全部資料之通訊錄檔案 | 112/06/01 | 檔案格式為ods、csv檔 |    |
| 3  | 全部資料 | 4.1      | 全部資料之通訊錄檔案 | 112/05/01 | 檔案格式為ods、csv檔 |    |
| 4  | 全部資料 | 4.1      | 全部資料之通訊錄檔案 | 112/04/01 | 檔案格式為ods、csv檔 |    |
| 5  | 全部資料 | 4.1      | 全部資料之通訊錄檔案 | 112/03/01 | 檔案格式為ods、csv檔 |    |
| 6  | 全部資料 | 4.1      | 全部資料之通訊錄檔案 | 112/02/01 | 檔案格式為ods、csv檔 |    |

6、學習專區:提供作業系統與環境、線上編輯公文製作、使用者手冊及說明、其它協助 等資訊。

| 現在位置:首頁>學習專                                                | 專區                                                                                                    |
|------------------------------------------------------------|----------------------------------------------------------------------------------------------------|
| ● 學習專區<br>● 作業系統與環境<br>● 使用說明及手冊<br>● 繰上編輯公文製作<br>● 〕 其他協助 | <ul> <li>編號:1<br/>平臺網站首頁使用說明</li> <li>編號:2<br/>平臺第1次登入使用說明</li> <li>編號:3<br/>系統使用手冊(筆硯製作系統2.0)</li> <li>編號:4<br/>筆硯製作系統2.0開啟Web版公文製作系統舊檔步購說明</li> <li>編號:5<br/>筆硯製作系統2.0購入Web版公文製作系統個人通訊錄資料步驟說明</li> <li>編號:6<br/>筆硯製作系統2.0購入Web版公文製作系統個人通訊錄資料步驟說明</li> <li>編號:6<br/>筆硯製作系統2.0購存(另存)檔案及開啟舊檔說明</li> <li>編號:7<br/>筆硯製作系統2.0別印公文檔案步驟說明</li> <li>編號:8<br/>筆硯製作系統2.0發文清單轉交換檔步驟說明</li> </ul> |

7、相關網站:提供相關網站、性別主流相關網站等網站連結。

|                                                                                                | 今回上─頁                                                     |
|------------------------------------------------------------------------------------------------|-----------------------------------------------------------|
| www                                                                                            | 相關網站                                                      |
| 現在位置:首頁                                                                                        | 1. >相關網站                                                  |
| MECH IN                                                                                        | · IN DECAMPA                                              |
| 相關網站:                                                                                          |                                                           |
| <ul> <li>→ GCP政府</li> <li>→ e等公務團</li> <li>→ 我的E政府</li> <li>→ 公文E綱通</li> <li>→ 政府資料</li> </ul> | <ul> <li>         ·····         ···         ···</li></ul> |
| 性別主流相關:                                                                                        |                                                           |
| 序號                                                                                             | 網站名稱                                                      |
| 1                                                                                              | 教育部性別平等教育全球資訊網                                            |
| 2                                                                                              | 行政院人事行政總處(相關業務:性別主流化專區)                                   |
| 3                                                                                              | 行政院主計總處 (相關業務:性別統計、性別平等等)                                 |

8、满意度調查:使用者填寫滿意度調查表,以利本專案進行系統及服務滿意度之分析。

| 「文書編輯相關資訊系統」滿意度調查表                                                                                                    |
|----------------------------------------------------------------------------------------------------|
| 您好!我們正在進行「文書編輯相關資訊系統」的滿意度調查,耽誤您幾分鐘的時間,請您協助回答以下問題,<br>您寶貴的意見將協助本系統提供更好的服務。所提供的資料僅做為本系統服務分析之用,不作為其他用途,亦不<br>會洩露您的個人資料,敬請安心填答。謝謝!<br>* 必填 |
| 使用者操作方式學習容易程度 *                                                                                                    |
| ○ 非常滿意                                                                                                    |
| ○ 還算滿意                                                                                                    |
|                                                                                                    |
|                                                                                                    |
|                                                                                                    |
| 繕打公文的便利程度 *                                                                                                    |
| ○ 非常滿意                                                                                                    |
| ○ 還算滿意                                                                                                    |
|                                                                                                    |
|                                                                                                    |
|                                                                                                    |
| 系統整體滿意度 *                                                                                                    |
| ○ 非常滿意                                                                                                    |
| ○ 還算滿意                                                                                                    |

9、 最新消息:提供平臺公告之最新消息瀏覽。

| HENDEDCADE<br>                                                      | <b>筆硯WEB</b><br>更有效執行公                                                                                      | ●□上-手                                                                                                    |
|---------------------------------------------------------------------|----------------------------------------------------------------------------------------------------|----------------------------------------------------------------------------------------------------|
| <ul> <li>         ・ ● 参新 消息         ・         ・         ・</li></ul> | 6月13日起升级改版<br>起限制次带附件格<br>>服務網站HTTP連線<br>P98   Email:edite<br>111   傅耳:(02)25<br>至下午5點30分(例與日)<br>※管理局 版權所有 | <ul> <li>消息主旨:文書編輯共通服務平臺預定於本(111)年6月13日起升級改版<br/>至2.0</li> <li>發布日期:111/06/07</li> <li>消息內容:</li> <li>一、文書編輯共通服務平臺自本(111)年6月13日起導入跨瀏覽器公<br/>版文書編輯系統,支援Microsoft Edge、Google Chrome 等瀏覽<br/>器,歡迎使用。</li> <li>二、如需使用原有平臺相關功能,請由平臺2.0綱站右下方點選「文<br/>書編輯共通服務平臺」進入。</li> <li>三、原有平臺定於本年9月12日下架,並停止相關維護服務事項。</li> <li>四、如有詢問事項,請洽本局文書編輯客服維運團隊(電話:0800-<br/>090-098)。</li> </ul> |